In this case, we will access my iPad running iOS 9.1

### Select a backup in iMazing

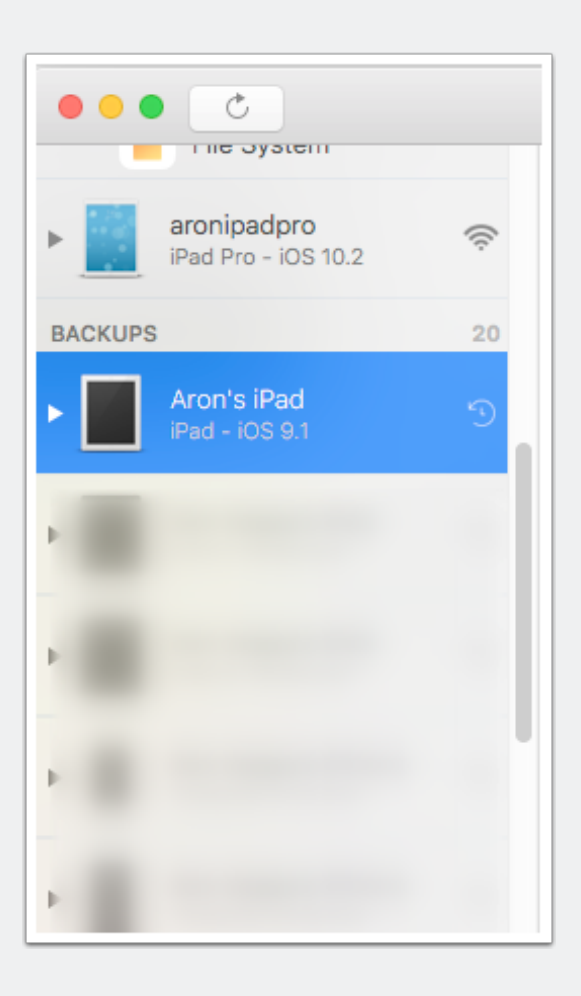

#### **Choose File System on the right**

Double-click on it to enter the file system.

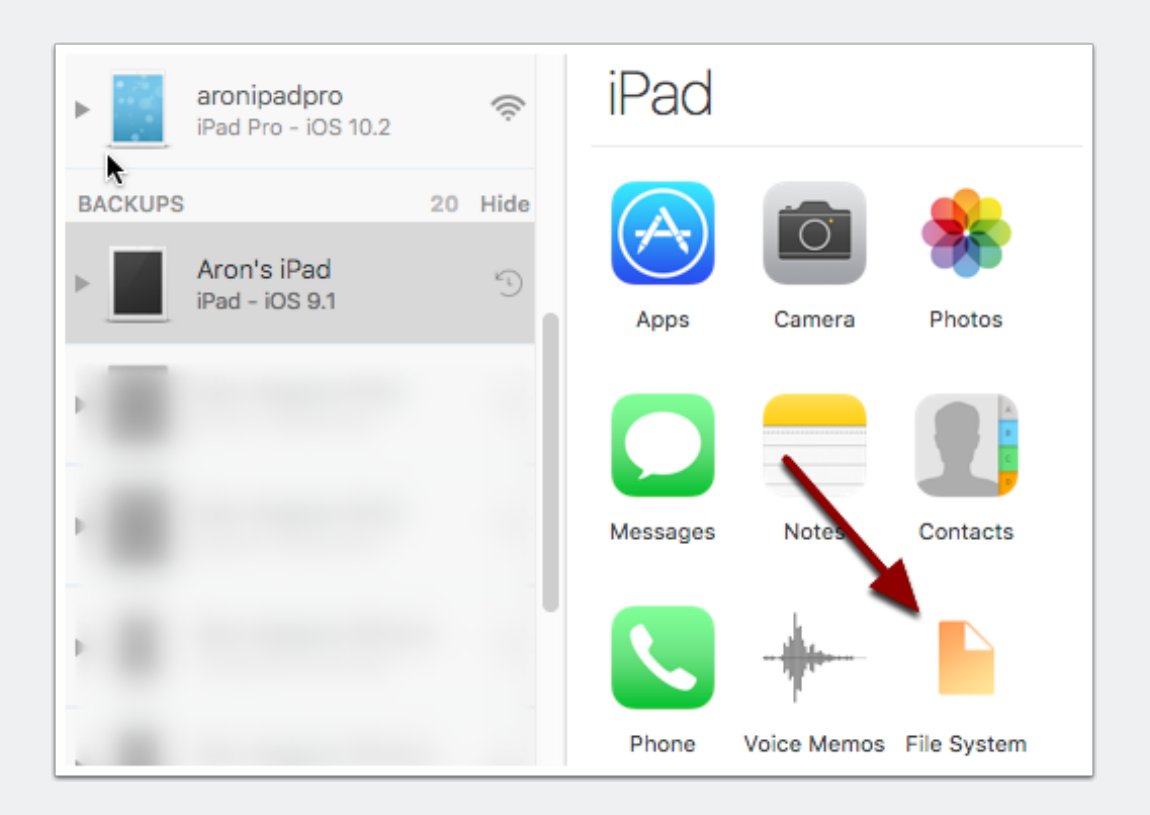

### Locate unrealBook by icon

Double-Click on the icon

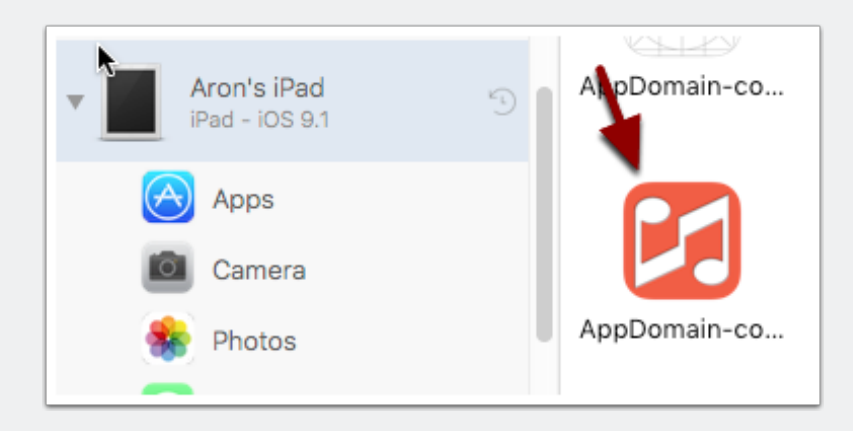

#### **Double-click on the Documents icon**

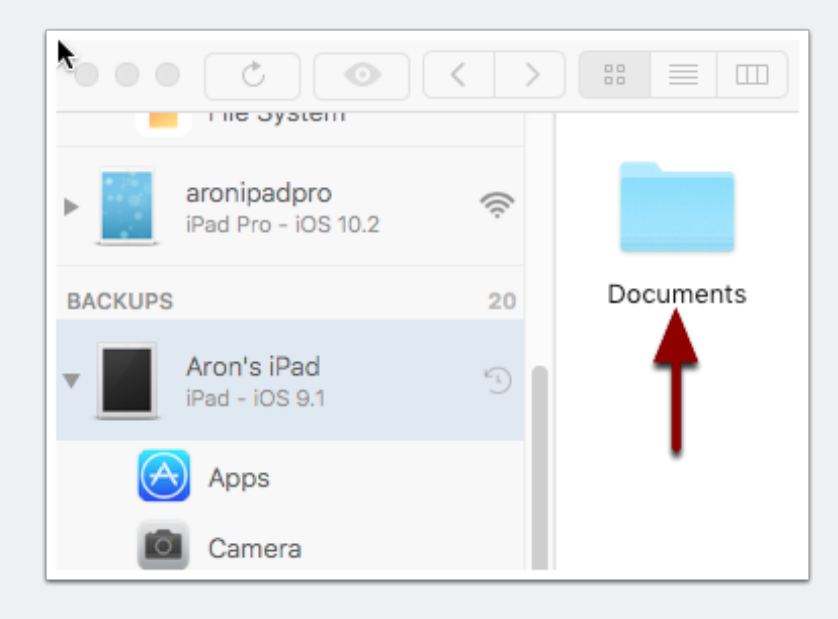

# You will now have access to all of your unrealBook files from the backup. Grab what you need and save to your computer.

You can view by list as well.

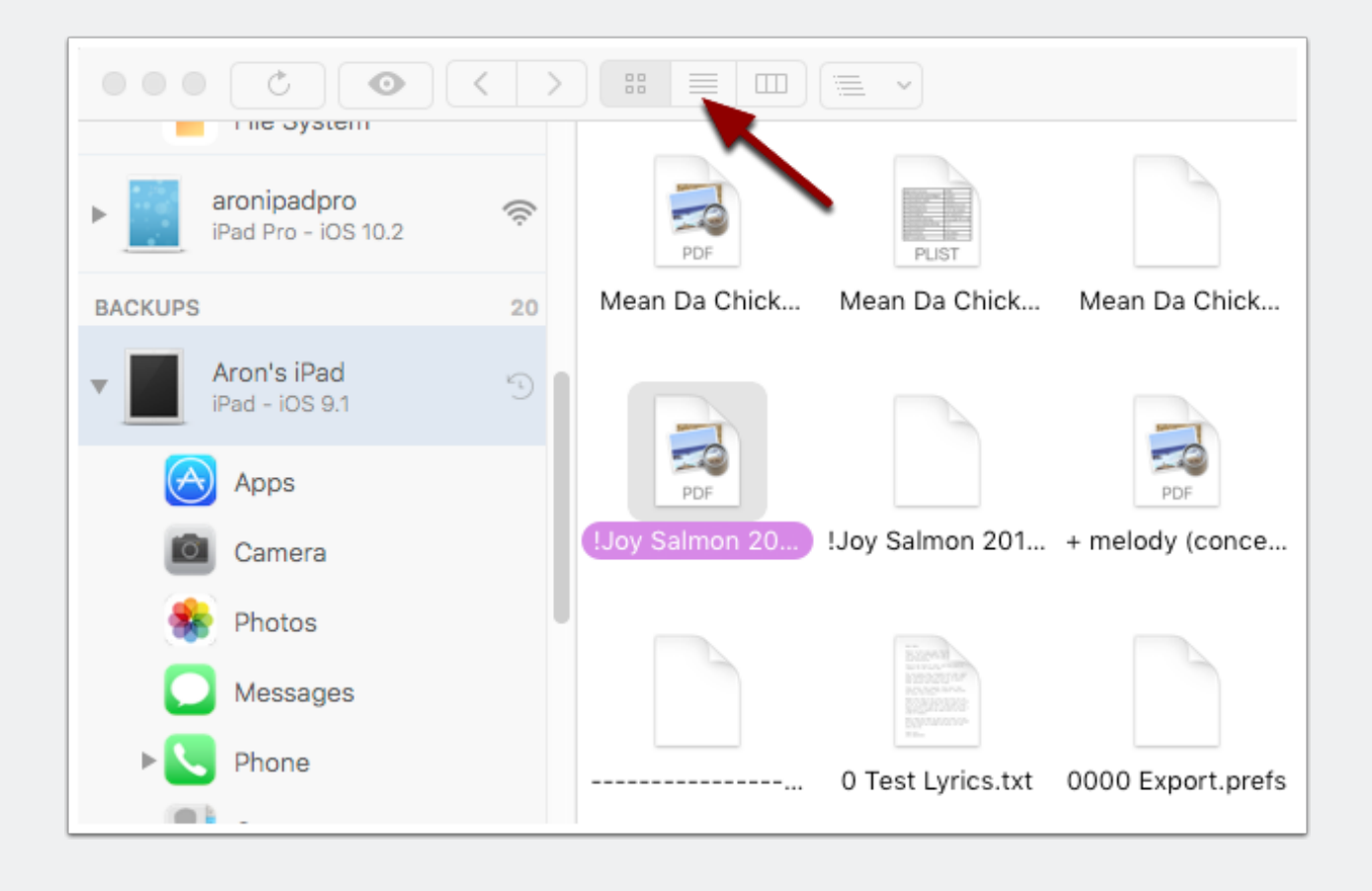